# Руководство по использованию программного обеспечения OST для работы с Л3

ООО «ОС-Технолоджи» Адрес: 115280, г. Москва, ул. Ленинская Слобода д. 26, стр. 5 БЦ «Симонов Плаза», офис 5708 E-mail: <u>servicedesk@os-tech.ru</u>

# Содержание

| 1 | Вве  | дение3                                                          |   |
|---|------|-----------------------------------------------------------------|---|
| 2 | Опи  | асание системы и ее возможностей 4                              |   |
|   | 2.1  | Авторизация в системе. Главный экран программного обеспечения 4 |   |
|   | 2.2  | Описание интерфейса системы 4                                   |   |
|   | 2.2. | 1 Линии                                                         |   |
|   | 2.2. | 2 Заказы 5                                                      |   |
|   | 2.3  | Артикулы                                                        |   |
|   | 2.4  | «Отчеты»                                                        |   |
| 3 | Инс  | трукция по созданию заказов в ЛЗ10                              | I |
|   | 3.1  | Создание заказа «Упаковка»10                                    | i |
|   | 3.2  | Создание заказа «Печать»11                                      |   |
|   | 3.3  | Создание заказа на оборудовании «Visiott»12                     |   |
| 4 | Инс  | трукция по отправке отчетов в Регулятор в Л315                  |   |
|   | 4.1  | Подготовка отчета «Нанесение КМ»15                              |   |
|   | 4.2  | Отправка отчета «Нанесение КМ»16                                | 1 |
|   | 4.3  | Данные для ввода в оборот17                                     |   |
|   | 4.4  | Подготовка отчета «Ввод в оборот»18                             |   |
|   | 4.5  | Отправка отчета «Ввод в оборот»19                               |   |
|   | 4.6  | Скачивание отчетов                                              | ļ |

# 1 Введение

## Требования настоящего документа применяются при:

- Опытной эксплуатации работы ПО OST с оборудованием;
- Промышленной эксплуатации.

## Краткое описание возможностей.

Программное обеспечение OST предназначено для организации хранения и учета серийных номеров (коды маркировки) для продукции.

Данное описание функций и возможностей пользователя применима к программному обеспечению системы третьего уровня «OST».

Программное обеспечение служит для:

- Создания и обработки производственных заказов с их последующей маршрутизацией по производственным линиям;
- Формирования и отправки отчетов в систему ЧЗ по результатам выполнения заказа;
- Формирование и поддержка страхового запаса контрольных марок на L3;
- Ведение лог значимых действий в системе

Программное обеспечение OST включает в себя интеграционный модуль и предоставляет возможность обмена информацией с ЧЗ или ERP-системой Заказчика (опционально).

## Подготовка к работе

Для начала работы пользователю с программный обеспечением OST должны быть предоставлены администратором следующие данные:

- 1. Адрес и порт сервера, где запушен сервис OST;
- 2. Логин и пароль для прохождения процедуры аутентификации.

# 2 Описание системы и ее возможностей

## 2.1 Авторизация в системе. Главный экран программного обеспечения

Для авторизации в программном обеспечении OST и для дальнейшей работы в нем, необходимо открыть в браузере Google Chrome страницу с адресом, который был выдан системным администратором.

• Ввод логина-и пароля

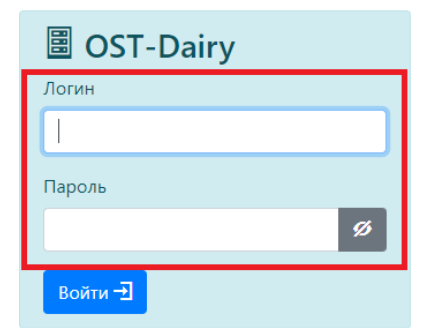

В форму авторизации необходимо ввести имя пользователя и соответствующий пароль. Далее нажать на кнопку «Войти».

После авторизации в системе откроется панель управления производственной площадкой.

| _         |       |        |        |                 |      |             |        |          |                |
|-----------|-------|--------|--------|-----------------|------|-------------|--------|----------|----------------|
| OST Dairy | Линии | Заказы | Отчёты | Страховой запас | Коды | Справочники | Службы | 🚨 system | 🔘 🗏 Журнал 0 / |

| + 34  | агрузка паллет |   |       |      |        |                   |              |                           |          |
|-------|----------------|---|-------|------|--------|-------------------|--------------|---------------------------|----------|
| ID    | Наименование   | ð | Часы  | Пин  | аказов | Статус управления | Статус линии | Текущий заказ: № / Партия | Запас КМ |
| Test1 | Линия сыров 1  |   | 15:23 | 3 мс | 0      | Готов             | Готов        |                           |          |
| Test2 | Линия сыров 2  |   | 15:23 | 1 мс | 0      | Готов             | Готов        |                           |          |

## 2.2 Описание интерфейса системы

ЛЗ включает в себя следующие клиентские вкладки:

| 🗏 OST Dairy Линии Зака    | зы Артикулы Отчеты |       |        |    |   |       |
|---------------------------|--------------------|-------|--------|----|---|-------|
| ID Наименование с         | Статус             | Заказ | Партия | BT | т | Ver.  |
| 000000001 Препринт        | ORDERS             |       |        | 0  | 0 | 2.8.5 |
| 000000002 Ручная упаковка | ORDERS             |       |        | 0  | 0 | 2.8.6 |
| 00000003                  |                    |       |        |    |   |       |

- 1. «Линии» список линий
- 2. «Заказы» список заказов
- 3. «Артикулы» список артикулов
- 4. «Отчеты» список отчетов

## 2.2.1 Линии

| OST Dairy Линии Заказы        | Артикулы        |                         |        |       |       |       |
|-------------------------------|-----------------|-------------------------|--------|-------|-------|-------|
| 0 2                           | 3               | 4                       | 6      | 6     | 7     | 8     |
| ID Наименование               | <i>С</i> Статус | Заказ                   | Партия | BT    | Т     | Ver.  |
| 000000006 Кусок линия №2      | RUNNING         | TIAK00009532_2_22082022 | 01     | 125   | 125   | 2.8.5 |
| 000000005 Кусок линия №1      | RUNNING         | FIAK00009531_1_22082022 | 01     | 7278  | 7278  | 2.8.5 |
| 100000016 Кусок линия №3      | RUNNING         | ПАК00009535_1_22082022  | 01     | 11406 | 11406 | 2.8.5 |
| 100000031 Кусок линия №4      |                 |                         |        |       |       |       |
| 000000015 Кусок линия №5 (ВУ) | ORDERS          |                         |        | 0     | 0     | 2.8.5 |
| 100000037 Линия SOS           | RUNNING         | FIAK00009545_1_23082022 | 01     | 3004  | 3004  | 2.8.5 |
| 100000039 Линия Батоны        |                 |                         |        |       |       |       |
| 100000032 Линия РС            |                 |                         |        |       |       |       |

- 1 Идентификатор линии, нужен при создании заказа для назначения на определенную линию
- 2 Наименование линии
- 3 Статус линии
- 4 Наименование заказа
- 5 Номер партии заказа
- 6 Количество упаковок за текущую партию заказа
- 7 Общее количество упаковок заказа
- 8 Версия ПО, установленного на линии

| <b>E</b> (       | ST Dairy               | инии Заказы Ар | тикулы Службы        |       |            |                                                                             |                      |           |                   |
|------------------|------------------------|----------------|----------------------|-------|------------|-----------------------------------------------------------------------------|----------------------|-----------|-------------------|
| 13 <sup>Ax</sup> | гивине Пои             | + Создать за   | (83)                 | 0     | 0          | 0                                                                           | 0                    | 0         | 12                |
| т                | Статус заказа          | Статус отчетов | Идентификатор заказа | Смена | Артикул    | Наименование продукта                                                       | Плановое кол-во, шт. | Линия     | Дата производства |
| ₿                | Активный               | Нет отчетов    | 28,03,22             |       | 17-207230  |                                                                             | 100                  | 20000003  |                   |
| 蛊                | Активный               | Нет отчетов    | ПАКОО                | day   | 63-162250  | Сыр с голубой плесенью Bluefort "Cheese Gallery" 56% кусок 135г тф (6 штук) | 2400                 | 10000026  | 23.08.2022        |
| 蛊                | Активный               | Нет отчетов    | ПАКООС               | day   | 24-46216   | Сыр ЛАМБЕР "Ламбер" 50% кусок 230г фл                                       | 23000                | 000000005 | 23.08.2022        |
| 品                | Активный               | Нет отчетов    | ПАКООС               | day   | 130-14207  | Сыр ТИЛЬЗИТЕР "СПК" 45% кусок 200г фл                                       | 500                  | 00000006  | 23.08.2022        |
| 蛊                | Активный               | Нет отчетов    | ПАКООС               | day   | 130-06207  | Сыр ГАУДА "СПК" 45% кусок 200г фл                                           | 500                  | 00000006  | 23.08.2022        |
| 蛊                | Активный               | Нет отчетов    | ПАКООС               | day   | 130-138207 | Сыр СМЕТАНКОВЫЙ "СПК" 50% кусок 200г фл                                     | 500                  | 00000006  | 23.08.2022        |
| 品                | Активный               | Нет отчетов    | ПАКООС               | day   | 24-005207  | Сыр МААСДАМ "Ламбер" 45% кусок 180г фл                                      | 6322                 | 00000006  | 23.08.2022        |
| 品                | Активный               | Нет отчетов    | ПАКОО                | day   | 22-06229   | Сыр ГАУДА "Бутербродов" 48% кусок 240г тф (8 штук)                          | 1000                 | 00000006  | 23.08.2022        |
| 品                | Активны <mark>й</mark> | Нет отчетов    | ПАКООС               | day   | 32-055323  | Сыр MAACДAM Swiss "Schönfeld" 48% кусок 2кг фл                              | 200                  | 00000006  | 23.08.2022        |
| 蛊                | Активный               | Нет отчетов    | ПАКООС               | day   | 24-006207  | Сыр ГАУДА "Ламбер" 45% кусок 180г фл                                        | 3344                 | 00000006  | 23.08.2022        |
| 品                | Активный               | Нет отчетов    | ПАКООС               | day   | 24-187207  | Сыр ГОЛЛАНДСКИЙ премиум "Ламбер" 45% кусок 180г фп                          | 16684                | 00000006  | 23.08.2022        |
| 蛊                | Активный               | Нет отчетов    | ПАКОО                | day   | 24-014207  | Сыр ТИЛЬЗИТЕР "Ламбер" 50% кусок 180г фп                                    | 42546                | 100000016 | 23.08.2022        |

## 2.2.2 Заказы

Вкладки:

- 1 Список активных заказов
- 2 Поиск заказов
- 3 Создать заказ

Информационные поля во вкладке «Активные»:

- 4 Статус заказа
- 5 Статус отчетов по заказу
- 6 Идентификатор заказа
- 7 Смена (Дневная / Ночная)
- 8 Артикулы
- 9 Наименование номенклатуры
- 10 Плановое количество упаковок в заказе
- 11 Идентификатор линии заказа
- 12 Дата производства
- 13 Тип печати (Прямая / Препринт)

Примечание:

«Прямая» - при прямой печати происходит заказ КМ в СУЗ и последующая их передача на линию для нанесения

«Препринт» - при создании заказа данного типа не происходит заказа кодов. Используется для нанесения КМ, которые были распечатаны ранее в типографии или в заказе «Печать»

## 2.2.2.1 Поля фильтров во вкладке «Поиск»

Во вкладке поиск можно найти любой заказ по различным его характеристикам

| Активные Поиск +Социтьзакия       |   |                                                                    |   |                            |
|-----------------------------------|---|--------------------------------------------------------------------|---|----------------------------|
| < 23-08-2022 - 23-08-2022 fil > 1 |   | Выполнять поиск по:<br>Фдате производства<br>Идентификатору заказа |   |                            |
| Линия                             |   | Cratye 3                                                           |   | Номенилатура 👩             |
| Любан                             | ٠ | Πισδοίί                                                            | • | Введите номеклатуру заказа |
| Смена 🕢                           |   | Идентификатор 👩                                                    |   |                            |
| Любая                             |   | Введите идентификатор заказа                                       |   |                            |
| Ø Обновить                        |   |                                                                    |   |                            |

- 1 Выбор временного интервала для поиска заказа
- 2 Выбор линии для поиска заказа
- 3 Выбор параметра поиска заказа (Временной интервал / Идентификатор)
- 4 Выбор смены для поиска заказа
- 5 Выбор статуса заказа для его поиска
- 6 Выбор номенклатуры (Артикула) для поиска заказа
- 7 Поиск заказа по его идентификатору

#### 2.2.2.2 Поля для заполнения во вкладке «Создать заказ»

В данной вкладке создаются заказы

| Создание нового заказа          | ×                                   |
|---------------------------------|-------------------------------------|
| Тип заказа 🚺                    |                                     |
| Упаковка                        | \$                                  |
| Артикул 2                       |                                     |
| Введите артикул                 |                                     |
| Идентификатор заказа  3         | Линия 4                             |
|                                 | \$                                  |
| Смена 5                         | Производительность линии, шт./час 🤞 |
| \$                              | 2500                                |
| Печать 🔽                        | Плановое кол-во, шт. 🛛 🛛 🔞          |
| Прямая 🗢                        | 0                                   |
| Дата производства 🚺             | Префикс партии 🥑                    |
| Выберите дату                   |                                     |
| Дата окончания срока годности 👖 |                                     |
| Выберите дату                   |                                     |
|                                 | Отменить Создать                    |

## При создании заказа нужно заполнить следующие поля:

- 1 Тип заказа (Печать / упаковка)
- 2 Артикул
- 3 Идентификатор заказа
- 4 Линия, на которой будет выполняться заказ
- 5 Смена (Дневная / Ночная)
- 6 Производительность линии
- 7 Печать (Прямая / Препринт)
- 8 Плановое количество упаковок (Может не совпадать с фактическим)
- 9 Префикс партии
- 10 Дата производства
- 11 Срок годности

## 2.2.2.3 Меню «Заказ»

Для перехода в меню «Заказ» необходимо кликнуть левой кнопкой мышки по необходимому заказу, отображаемому в списке.

| Ofwag wuthopyouug                 |                   |                        |
|-----------------------------------|-------------------|------------------------|
| Оощая информация                  |                   | 19 Сбновить            |
| Тип заказа                        | 👤 Уп              | аковка                 |
| Идентификатор заказа              | 2 TA              | AK0000                 |
| Статус                            | 3 3a              | крыт                   |
| Создан                            | <b>4</b> 3 a      | августа 2022 г., 13:41 |
| Обновлён                          | 5 3 8             | августа 2022 г., 13:41 |
| Артикул                           | 6 68              | -32907                 |
| GTIN                              | 7 04              | 630024913541           |
| Нанесение (печать)                | <mark>в</mark> Пр | ямая                   |
| Линия                             | 9 10              | 0000034                |
| Плановое кол-во, шт.              | 10 92             | 0                      |
| Производительность линии, шт./час | 70                | 0                      |
| Дата производства                 | 12 04             | авг. 2022              |
| Дата окончания срока годности     | 13 02             | нояб. 2022             |
| Весовой товар                     | <b>14</b> He      | PT                     |
| Обновления 15                     |                   |                        |
| Дата                              | Статус            | Комментарий            |
| > 3 августа 2022 г., 13:41        | Новый             |                        |
| Статистика по заказу 🔢            |                   |                        |
| Кодов передано на линию           |                   | 1071                   |
| Промаркировано                    |                   | 1068                   |

| ID           | Кол-во    | Отчёты регулятору |                |
|--------------|-----------|-------------------|----------------|
| 1 03         | 1068      | 2                 |                |
| 0            |           |                   |                |
| Отче         | ты 17     |                   |                |
| Отче<br>Тип  | ТЫ 17     | Статус            | Кол-во         |
| тип<br>У Нан | есение КМ | Статус<br>SUCCESS | Кол-во<br>1068 |

- 1 Тип заказа
- 2 Идентификатор заказа
- 3 Статус заказа
- 4 Дата создания заказа
- 5 Дата Последнего обновления по заказу
- 6 Артикул / Номенклатура
- 7 GTIN заказа
- 8 Тип печати заказа (Прямая / Препринт)
- 9 Линия
- 10 Плановое количество упаковок
- 11 Производительность линии
- 12 Дата производства

- 13 Срок годности
- 14 Наличие веса в коде DM
- 15 Обновления по заказу
- 16 Партии заказа
- 17 Отчеты
- 18 Статистика заказа
- 19 Кнопка «Обновить». Обновляет страницу заказа

# 2.3 Артикулы

| OST Dairy         | Линии За | казы Артикулы | Отчеты     |                                |   |                                                               |   |
|-------------------|----------|---------------|------------|--------------------------------|---|---------------------------------------------------------------|---|
| + Создать артикул | 0        |               |            |                                |   |                                                               |   |
| ID 2              | GTIN     | 3             | тнвэд 🔕    | Фактическое/плановое кол-во КМ | 3 | Продукт 6                                                     | 0 |
| 01-010101         | 04610141 | 110238        | 2106909808 | 11250 / 10000                  |   | VITime® Expert Beauty (Витайм Эксперт Бьюти) тристер №128 15Х | ß |

Вкладка «Артикулы» содержит в себе следующие пункты

- 1 Кнопка создания артикула
- 2 ID артикула
- 3 GTIN
- 4 ТНВЭД
- 5 Фактическое / Плановое количество КМ
- 6 Наименование артикула
- 7 Кнопка «Редактировать артикул»

## 2.3.1.1 Кнопка создания артикула

| Создание нового а            | ртикула |                         | > |
|------------------------------|---------|-------------------------|---|
| <b>1</b><br>Общая информация | Шабло   | <b>2</b><br>он на линии |   |
| ID 3                         |         |                         |   |
| Продукт                      |         |                         |   |
| GTIN 5                       |         |                         |   |
| тнвэд 🚺                      |         |                         |   |
|                              |         |                         |   |
| Весовой товар 7              |         |                         |   |
| Нет                          |         |                         | ÷ |
| Сток 🛛 🔒                     |         |                         |   |
| 10000                        |         |                         |   |
| ЦРПТ шаблон этикетки         | 9       |                         |   |
| Код проверки 93              |         |                         | ÷ |
| Уровень аггрегации           | 10      |                         |   |
| - hand and hand and          |         |                         |   |
| Отсутствует                  |         |                         | ÷ |

1 - Общая информация карточки артикула

2 - Реализовано для работы с оборудованием «Visiott». В выпадающем меню выбирается шаблон с линии для привязки артикула к рецепту, настроенному заранее на оборудовании

- 3 ID артикула
- 4 Наименование продукта (из ЛК Регулятора)
- 5 GTIN продукта (из ЛК Регулятора)
- 6 ТНВЭД (из ЛК Регулятора)
- 7 Наличие веса в коде DM
- 8 Плановое количество КМ
- 9 Выпадающее меню с выбором шаблона этикетки ЦРПТ для категории БАД
- 10 Выбор уровня агрегации

# 2.4 «Отчеты»

Статистическая выборка по обработанным КМ за период времени в разрезе заказов (учитываются только завершенные заказы типа «Упаковка»)

| OST Da    | airy Линии Заказы Артикулы Отчеты | Службы       |
|-----------|-----------------------------------|--------------|
| Статистик | а обработанных кодов              |              |
| Период    | 03-08-2022 ~ 22-08-2022           | Сформировать |
| Заказ     |                                   | Кол-во кодов |
|           | Bcero                             | 120          |
|           |                                   | 13           |
|           |                                   | 5            |
|           |                                   | 81           |
|           |                                   | 10           |
|           |                                   | 2            |
| hand      |                                   | 9            |

Скачать -

# 3 Инструкция по созданию заказов в ЛЗ

# 3.1 Создание заказа «Упаковка»

| + Созлать заказ             | Создание нового заказа            | ×                                   |
|-----------------------------|-----------------------------------|-------------------------------------|
| Статус отчетов Идентификато | Тип заказа 🚺                      |                                     |
|                             | Упаковка                          | \$                                  |
|                             | Артикул 🛛 2                       |                                     |
|                             | Введите артикул                   |                                     |
|                             | Идентификатор заказа  3           | Линия 4                             |
|                             |                                   | \$                                  |
|                             | Смена 5                           | Производительность линии, шт./час 🧕 |
|                             | \$                                | 2500                                |
|                             | Печать 6                          | Плановое кол-во, шт. 💶              |
|                             | Прямая 🗢                          | 0                                   |
|                             | Дата производства 🛛 🔽             | Префикс партии 🕕                    |
|                             | Выберите дату                     |                                     |
|                             | Дата окончания срока годности 🛛 🔞 |                                     |
|                             | Выберите дату                     |                                     |
|                             |                                   | Отменить Создать                    |

Для создания заказа «Упаковка» необходимо следующее

- 1. Выбрать тип заказа «Упаковка»
- 2. Ввести «Артикул»
- 3. Ввести «Идентификатор заказа»
- 4. Выбрать «Линию», на которой будет выполняться заказ
- 5. Выбрать «Смену» (Дневная / Ночная)
- 6. Выбрать «Тип печати» (Прямая / Препринт)
- 7. Ввести «Дату производства»
- 8. Ввести «Срок годности»
- 9. Ввести «Производительность линии, шт/час»
- 10. Ввести плановое количество упаковок в заказе
- 11. При необходимости ввести префикс партии

- В заказе «Упаковка» по его завершению формируются отчеты для их передачи в ЧЗ

- В заказе «Упаковка» может быть как прямая передача кодов в заказ, так и препринт в зависимости от выбранного «типа печати»

## 3.2 Создание заказа «Печать»

После выполнения заказа «Печать» не создаются отчеты о «нанесении КМ» и «ввод в оборот» Заказ «Печать» используется для Препринта

| Создание нового заказа  | ×                                    |
|-------------------------|--------------------------------------|
| Тип заказа 🚺            |                                      |
| Печать                  | ÷                                    |
| Артикул 2               |                                      |
| Введите артикул         |                                      |
| Идентификатор заказа  3 | Линия 🥢                              |
|                         | ÷                                    |
|                         | Производительность линии, шт./час  5 |
|                         | 2500                                 |
|                         | Плановое кол-во, шт. 🛛 🌀             |
|                         | 0                                    |
|                         | Отменить Создать                     |
|                         |                                      |

Для создания заказа «Печать» необходимо следующее

- 1. При создании заказа выбрать тип заказа «Печать»
- 2. Ввести «артикул»
- 3. Ввести «Идентификатор заказа»
- 4. Выбрать в поле «линия» линию, на которой будет осуществляться печать КМ
- 5. Заполнить поле «Производительность линии, шт/час»
- 6. Ввести плановое количество упаковок в заказе

## 3.3 Создание заказа на оборудовании «Visiott»

| заказы Артикулы От | четы служоы  | Создание нового заказа            |                                     | ×  |
|--------------------|--------------|-----------------------------------|-------------------------------------|----|
| Статус отчетов     | Идентификато | Тип заказа 🚺                      |                                     |    |
|                    |              | Упаковка                          |                                     | \$ |
|                    |              | Артикул                           |                                     |    |
|                    |              | Введите артикул                   |                                     |    |
|                    |              | Идентификатор заказа 3            | Линия                               |    |
|                    |              |                                   |                                     | \$ |
|                    |              | Смена 5                           | Производительность линии, шт./час 🧿 |    |
|                    |              |                                   | \$<br>2500                          |    |
|                    |              | Печать 6                          | Плановое кол-во, шт. 🚺              |    |
|                    |              | Прямая                            | \$<br>0                             |    |
|                    |              | Дата производства 🛛 🔽             | Префикс партии 🕕                    |    |
|                    |              | Выберите дату                     |                                     |    |
|                    |              | Дата окончания срока годности 🛛 🔒 |                                     |    |
|                    |              | Выберите дату                     | _                                   |    |
|                    |              |                                   | Отменить Созда                      | ть |

Для создания заказа на оборудовании «Visiott» необходимо создать заказ «Упаковка»

1. Выбрать тип заказа «Упаковка»

2. Ввести «Артикул» (настройки артикула для оборудования «Visiott» описаны в разделе 2.3.1.1 стр. 8)

- 3. Ввести «Идентификатор заказа»
- 4. Выбрать «Линию» с оборудованием «Visiott»
- 5. Выбрать «Смену» (Дневная / Ночная)
- 6. Выбрать «Тип печати» (Прямая)
- 7. Ввести «Дату производства»
- 8. Ввести «Срок годности»
- 9. Ввести «Производительность линии, шт/час»
- 10. Ввести плановое количество упаковок в заказе
- 11. При необходимости ввести префикс партии

Для запуска заказа необходимо перейти во вкладку «Линии», выбрать линию с оборудованием «Visiott»:

| 🗏 OST D   | airy Линии     | казы | ы Артикулы    | Отчеты | Журнал | Службы | 🗏 Журнал отчётов 0 / | 0          |
|-----------|----------------|------|---------------|--------|--------|--------|----------------------|------------|
| ID        | Наименование   | Õ    | Статус        |        |        |        |                      | Заказ      |
| 000000001 | Visiott 2      |      | Line is empty |        |        |        |                      | Нет заказа |
| 00000005  | Кусок линия №1 |      |               |        |        |        |                      |            |

В открывшейся вкладке «Заказы» из выпадающего меню выбрать необходимый для запуска заказ:

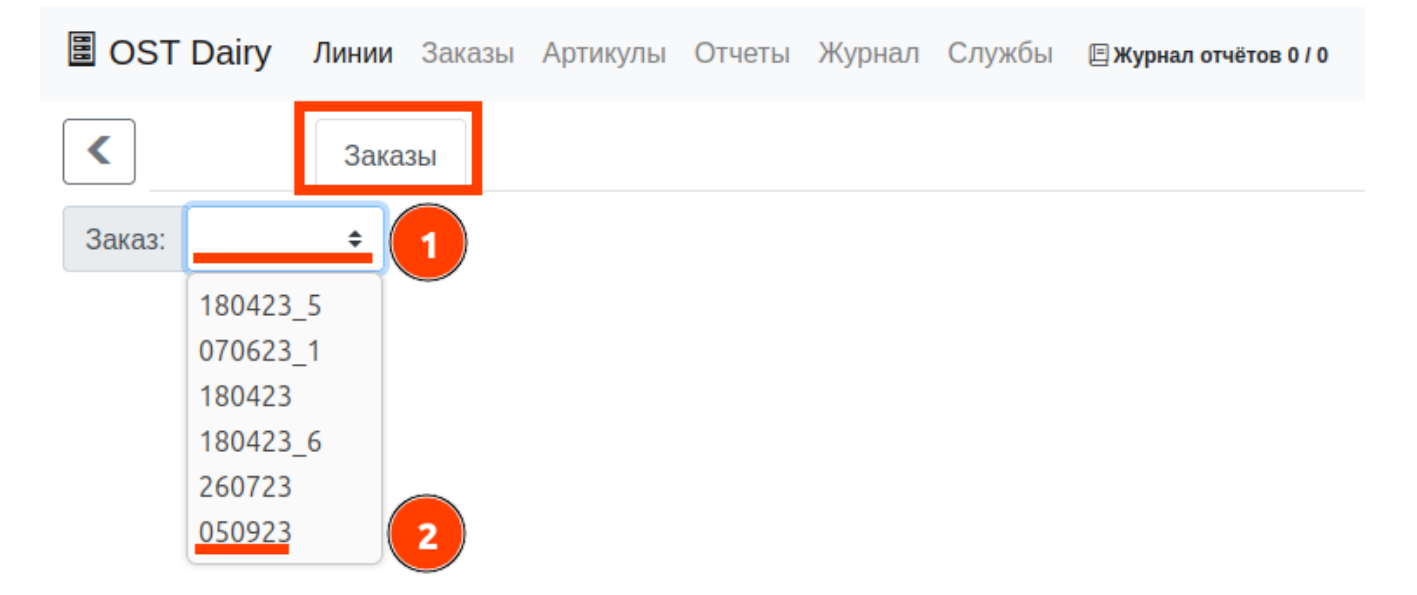

Нажать на кнопку загрузки заказа на линию:

| 🗏 OST Dairy Линии | Заказы Артикулы Отчеты Журнал Служб | ы 🗄 Журнал отчёто | B 0 / 0               |                      |                   |
|-------------------|-------------------------------------|-------------------|-----------------------|----------------------|-------------------|
| К Службы Заказы   | l                                   |                   |                       |                      |                   |
| Заказ: 050923 🜩   |                                     |                   |                       |                      |                   |
| Статус заказа     | Идентификатор заказа                | Артикул           | Наименование продукта | Плановое кол-во, шт. | Дата производства |
| Готов             | 050923                              | 002               | БАД                   | 50                   | 05.09.2023        |

#### Подтвердить действие:

| 🗷 OST Dairy Линии | Заказы Артикулы Отчеты Журнал Служб | ы 🛛 Журнал отчёто | ×010                                    |                      |                   |  |
|-------------------|-------------------------------------|-------------------|-----------------------------------------|----------------------|-------------------|--|
| Службы Заказ      | ы                                   |                   | Вы уверены, что хотите передать на лини | о заказ 050923?      |                   |  |
| Заказ: 050923 \$  | ui                                  |                   |                                         | Cancel OK            |                   |  |
| Статус заказа     | Идентификатор заказа                | Артикул           | Наименование продукта                   | Плановое кол-во, шт. | Дата производства |  |
| Готов             | 050923                              | 002               | БАД                                     | 50                   | 05.09.2023        |  |

Статус заказа последовательно изменится с «Готов» на :

- «Подготавливаются коды» в этот момент происходит загрузка КМ из стока и передача на оборудование
- «Отправлен» заказ отправлен на линию с оборудованием «Visiott»
- «Передан» заказ успешно принят и готов к запуску на оборудовании «Visiott»

\*\*\* В случае форс мажорной ситуации или отсутствии кодов подготовку заказа (при статусе заказа «Подготавливаются коды») можно прервать нажатием кнопки «Стоп» и подтверждением действия:

| К               | 351                  |         |                       |                      |                   |  |
|-----------------|----------------------|---------|-----------------------|----------------------|-------------------|--|
| Заказ: 050923 🗢 |                      |         |                       |                      |                   |  |
| Статус заказа   | Идентификатор заказа | Артикул | Наименование продукта | Плановое кол-во, шт. | Дата производства |  |
|                 |                      |         |                       |                      |                   |  |

\*\*\* При попытке нажатия кнопки «Стоп» при статусе заказа «Отправлен» или «Передан» на экране отобразится ошибка информирующая о необходимости отмены или завершения заказа на оборудовании «Visiott»:

| Error: E      | Error: ER(1): При статусе Заказа: Передан его необходимо отменить на Визиотте |    |                      |         |                       |  |  |  |  |  |  |  |
|---------------|-------------------------------------------------------------------------------|----|----------------------|---------|-----------------------|--|--|--|--|--|--|--|
| Заказ:        | 050923                                                                        | \$ |                      |         |                       |  |  |  |  |  |  |  |
| Статус заказа |                                                                               |    | Идентификатор заказа | Артикул | Наименование продукта |  |  |  |  |  |  |  |
| Передан       |                                                                               |    | 050923               | 002     | БАД                   |  |  |  |  |  |  |  |

После успешной загрузки на линию статус заказа в справочнике линий Ready To Run On The Line:

| 🗏 OST Da  | <b>airy Линии</b> Зака | азы Артикулы Отчеты Журнал Службы 🖻 <b>журнал отчётов 7 / 1</b> |        |        |    |   |         |
|-----------|------------------------|-----------------------------------------------------------------|--------|--------|----|---|---------|
| ID        | Наименование с         | 9 Статус                                                        | Заказ  | Партия | BT | т | Ver.    |
| 00000001  | Visiott                | Ready To Run On The Line                                        | 260923 |        |    |   | visiott |
| 000000005 | Кусок линия №1         |                                                                 |        |        |    |   |         |

После выполнения заказа на оборудовании «Visiott» дополнительных действий в L3 не требуется. После завершения рабочего заказа на оборудовании «Visiott» статус заказа в Л3 автоматически меняется на «Завершается».

| 🔳 OST Dairy Ли | <b>інии</b> Заказы Артикулы Отчеты Жу | рнал Службы | 🗏 Журнал отчётов 0 / 0 |                      |                   |  |
|----------------|---------------------------------------|-------------|------------------------|----------------------|-------------------|--|
| <              | Заказы                                |             |                        |                      |                   |  |
| Заказ: 050923  | •                                     |             |                        |                      |                   |  |
| Статус заказа  | Идентификатор заказа                  | Артикул     | Наименование продукта  | Плановое кол-во, шт. | Дата производства |  |
| Завершается    | 050923                                | 002         | БАД                    | 50                   | 05.09.2023        |  |

Далее исчезает из списка активных заказов, закрывается и формируется отчет о нанесении для передачи в ЧЗ.

| BOST Dairy Линии Заказы Артикулы Отче  | еты Журнал   | Службы 🖹 жур        | нал отчёто | в 4 / 0 |                                                                      |                        |          |                   |
|----------------------------------------|--------------|---------------------|------------|---------|----------------------------------------------------------------------|------------------------|----------|-------------------|
| Службы Заказы                          |              |                     |            |         |                                                                      |                        |          |                   |
| Заказ: 🗢                               |              |                     |            |         |                                                                      |                        |          |                   |
|                                        |              |                     |            |         |                                                                      |                        |          |                   |
| BOST Dairy Линии Заказы Артикулы Отчет | ты Журнал Сл | тужбы <b>Ежурна</b> | отчётов 5/ | 1       |                                                                      |                        |          |                   |
| Активные Поиск + Создать заказ         |              |                     |            |         |                                                                      |                        |          |                   |
| < 05-09-2023 ~ 25-09-2023              |              |                     |            |         | Выполнить поиск по:                                                  |                        |          |                   |
|                                        |              |                     |            |         | <ul> <li>Дате производства</li> <li>Идентификатору заказа</li> </ul> |                        |          |                   |
| Линия                                  |              | Статус              |            |         |                                                                      | Номенклатура           |          |                   |
| Любая                                  | ۰            | Любой               |            |         | \$                                                                   | Введите номеклатуру за | аказа    |                   |
| Смена                                  |              | Схема обмена        | ı          |         |                                                                      | Идентификатор          |          |                   |
| Любая                                  | \$           | Давальчес           | кая схема  |         |                                                                      | Введите идентификатор  | о заказа |                   |
| С Обновить                             |              |                     |            |         |                                                                      |                        |          |                   |
| Т Статус заказа Статус отчетов         | Идентификато | ор заказа           | Смена      | Артикул | Наименование продукта                                                | Плановое кол-во, шт.   | Линия    | Дата производства |
| 🖳 Закрыт Отчет сформирован             | 050923       |                     | day        | 002     | БАД                                                                  | 50                     | 00000001 | 05.09.2023        |

# 4 Инструкция по отправке отчетов в Регулятор в ЛЗ

# 4.1 Формирование отчета «Нанесение КМ»

После завершения заказа «Упаковка» отчеты о нанесении формируются автоматически.

| т | Статус заказа | Статус отчетов    | Идентификатор заказа | Смена | Артикул | Наименование продукта | Плановое кол-во, шт. | Линия    | Дата производства |
|---|---------------|-------------------|----------------------|-------|---------|-----------------------|----------------------|----------|-------------------|
| 묘 | Закрыт        | Отчет сформирован | 050923               | day   | 002     | БАД                   | 50                   | 00000001 | 05.09.2023        |

Для скачивания и просмотра отчета необходимо перейти в закрытый заказ, щелкнув по нему мышкой. В открывшемся меню заказа в разделе «Партия», раскрыть промаркированную партию и перейти в выпадающее меню. Нажать «Скачать отчеты о нанесении КМ» или «Скачать отчеты о нанесении КМ в json», в зависимости от необходимого формата просмотра (json, Excel).

| Общая информация                  |            |                          | С Обновить |
|-----------------------------------|------------|--------------------------|------------|
| Тип заказа                        |            | Упаковка                 |            |
| Идентификатор заказа              |            | TEST_PREFIX              |            |
| Статус                            |            | Закрыт                   |            |
| Создан                            |            | 7 декабря 2022 г., 15:14 |            |
| Обновлён                          |            | 7 декабря 2022 г., 15:14 |            |
| Артикул                           |            | TEST01                   |            |
| GTIN                              |            | 01234567891200           |            |
| Нанесение (печать)                |            | Прямая                   |            |
| Линия                             |            | 200000002                |            |
| Плановое кол-во, шт.              |            | 1000                     |            |
| Производительность линии, шт./час |            | 2500                     |            |
| Дата производства                 |            | 07 дек. 2022             |            |
| Дата окончания срока годности     |            | 31 дек. 2023             |            |
| Весовой товар                     |            | Нет                      |            |
| Обновления                        |            |                          |            |
| Дата                              | 💭 Обновить |                          |            |
|                                   |            |                          |            |

| 7 декабря 2022 г., 15:14 | Скачать отчёты о нанесении КМ в json                                     |  |  |  |
|--------------------------|--------------------------------------------------------------------------|--|--|--|
| Статистика по заказу     | 4 ☑ Скачать отчёты о нанесении КМ                                        |  |  |  |
| Кодов передано на линию  | ▲ Скачать отчет о вводе в оборот в Json Я Скачать отчёт о вводе в оборот |  |  |  |
| Промаркировано           | Экспорт отчёта о вводе в оборот по давальческой схеме                    |  |  |  |
| Партии 1                 | ഭഭീ Подготовить отчёты о нанесении КМ                                    |  |  |  |
| ID Кол-во                | Данные для ввода в оборот                                                |  |  |  |
| <u> </u>                 | ©©Подготовить отчёты о вводе в оборот                                    |  |  |  |
| Отчёты                   | 3 =-                                                                     |  |  |  |

Для скачивания и просмотра «Отчета о нанесении КМ» необходимо следующее

- 1. Перейти в раздел «Партии»
- 2. Раскрыть произведенную партию
- 3. Раскрыть выпадающее меню
- 4. Нажать «Скачать отчеты о нанесении КМ»

В скаченном файле отображаются нанесенные коды.

## 4.2 Отправка отчета «Нанесение КМ»

Для отправки отчета необходимо перейти в сформированный отчет о нанесении КМ, в выпадающем меню «Действия» нажать «Отправить отчет».

## Статистика по заказу

| Кодов п     | ередано на линию |          |            |   |        | 11           |
|-------------|------------------|----------|------------|---|--------|--------------|
| Промар      | кировано         |          |            |   |        | 4            |
| Парти       | и                |          |            |   |        |              |
| ID          | Кол-во           | Отчёты ј | регулятору |   |        |              |
| <b>_</b> 01 | 4                | 1        |            |   |        |              |
| Отч         | ёты              |          |            |   |        | =-           |
| Ти          | п                |          | Статус     |   | Кол-во |              |
| ⊣ на        | несение КМ 1     |          | NEW        |   | 4      |              |
| 06          | бновления        |          |            |   | 2      | Действия 🕶   |
| Да          | та               | Тип      | Данные     | 3 | 🖻 Отпр | равить отчёт |
| $\odot$     | Нет обновлений   |          |            |   | √ Пров | зерка отчёта |
|             |                  |          |            |   |        |              |
|             |                  |          |            |   |        |              |
|             |                  |          |            |   |        |              |
|             |                  |          |            |   |        | OK           |

Для отправки «Отчета о нанесении КМ» необходимо следующее

- 1. Перейти в сформированный отчет о нанесении КМ
- 2. Раскрыть выпадающее меню «Действия»
- 3. Нажать «Отправить отчет»

- После приемки и подтверждения на стороне регулятора отчет сменит свой статус на «SUCCESS». После этого можно приступать к формированию и отправке отчета о вводе в оборот.

## 4.3 Данные для ввода в оборот.

Для отчета о вводе в оборот необходимо внести дополнительные сведения. В разделе «Отчеты» необходимо перейти в меню и нажать «Данные для ввода в оборот».

| Общая информация                  |               |                            | С Обновить |
|-----------------------------------|---------------|----------------------------|------------|
| Тип заказа                        |               | Упаковка                   |            |
| Идентификатор заказа              |               | TEST-01                    |            |
| Статус                            |               | Закрыт                     |            |
| Создан                            |               | 28 сентября 2022 г., 16:08 |            |
| Обновлён                          |               | 28 сентября 2022 г., 16:08 |            |
| Артикул                           |               | TEST01                     |            |
| GTIN                              |               | 01234567891200             |            |
| Нанесение (печать)                |               | Прямая                     |            |
| Линия                             |               | 200000001                  |            |
| Плановое кол-во, шт.              |               | 100                        |            |
| Производительность линии, шт./час |               | 2500                       |            |
| Дата производства                 |               | 28 сент. 2022              |            |
| Дата окончания срока годности     |               | 28 сент. 2024              |            |
| Весовой товар                     |               | Нет                        |            |
| Обновления                        | Cl of whether |                            |            |

| Дата                 |                      |   | 💭 Обновить                                                 |             |  |  |  |
|----------------------|----------------------|---|------------------------------------------------------------|-------------|--|--|--|
| > 28 сен             | тября 2022 г., 16:08 |   | 🗈 Скачать отчёты о нанесени                                | и KM в json |  |  |  |
| Статистика по заказу |                      |   | Скачать отчёты о нанесении КМ                              |             |  |  |  |
| Кодов пе             | редано на линию      |   | Скачать отчёт о вводе в обс<br>Скачать отчёт о вводе в обс | тодо        |  |  |  |
| Промаркировано       |                      |   | Экспорт отчёта о вводе в оборот по давальческой схеме      |             |  |  |  |
| Парти                | И                    |   | 🕸 Подготовить отчёты о нан                                 | есении KM   |  |  |  |
| ID                   | Кол-во               | 3 | Данные для ввода в оборот                                  |             |  |  |  |
| - <b>1</b> 01        | 30                   |   | 🕸 Подготовить отчёты о вво                                 | де в оборот |  |  |  |
| Отчё                 | ты 1                 |   |                                                            | 2 🖃         |  |  |  |
| Тип                  |                      |   | Статус                                                     | Кол-во      |  |  |  |
| > Нан                | есение КМ            |   | SUCCESS                                                    | 30          |  |  |  |
|                      |                      |   |                                                            |             |  |  |  |
|                      |                      |   |                                                            |             |  |  |  |
|                      |                      |   |                                                            | ОК          |  |  |  |

Для ввода данных для «Отчета о вводе в оборот» необходимо следующее

- 1. Перейти в раздел «отчеты»
- 2. Раскрыть выпадающее меню
- 3. Нажать «Данные для ввода в оборот»

В открывшемся окне заполнить данные для формирования отчета о вводе в оборот.

| Данные для ввода в оборот                             |   |  |  |  |  |  |  |
|-------------------------------------------------------|---|--|--|--|--|--|--|
| Тип производства Собственное 🗢                        |   |  |  |  |  |  |  |
| ИНН производителя товаров                             |   |  |  |  |  |  |  |
| ИНН собственника товаров                              |   |  |  |  |  |  |  |
| ИНН участника оборота товаров                         |   |  |  |  |  |  |  |
| Вид док. обяз. сертиф-ии Свидетельство о гос. регистр | ÷ |  |  |  |  |  |  |
| Номер док. обяз. сертиф-ии                            |   |  |  |  |  |  |  |
| Дата док. обяз. сертиф-ии                             |   |  |  |  |  |  |  |
| Автозаполнить ИНН Сохранит                            | • |  |  |  |  |  |  |

После заполнения данных нажать кнопку «Сохранить». Значение ИНН можно заполнить автоматически, нажав «Автозаполнить ИНН». Все поля с ИНН будут заполнены ИНН Вашей организации.

## 4.4 Подготовка отчета «Ввод в оборот»

Для формирования отчета необходимо перейти в выпадающее меню. Нажать «Подготовить отчет о вводе в оборот», после чего будет сформирован отчет о нанесении КМ.

| Обновления |
|------------|
|------------|

| ••••••                                                                      | Billerinin            |                                                                                                    |                               |              |  |    |        |
|-----------------------------------------------------------------------------|-----------------------|----------------------------------------------------------------------------------------------------|-------------------------------|--------------|--|----|--------|
| Дата                                                                        |                       |                                                                                                    | 🖓 Обновить                    |              |  |    |        |
| > 28 сен                                                                    | ітября 2022 г., 16:08 |                                                                                                    | 🕄 Скачать отчёты о нанесен    | ии KM в json |  |    |        |
| Статистика по заказу<br>Кодов передано на линию<br>Промаркировано<br>Партии |                       | Скачать отчёты о нанесени<br>Скачать отчёть о разволо о об<br>Скачать отчёть о разволо о об<br>Скачать отчёть о разволо о об<br>Скачать отчёты о нанесени | Скачать отчёты о нанесении КМ |              |  |    |        |
|                                                                             |                       | Скачать отчёт о вводе в оборот в json                                                                                                    |                               |              |  |    |        |
|                                                                             |                       | <ul> <li>Экспорт отчёта о вводе в оборот по давальческой схеме</li> <li>Подготовить отчёты о нанесении КМ</li> </ul>                                      |                               |              |  |    |        |
|                                                                             |                       |                                                                                                    |                               |              |  | ID | Кол-во |
| <b>J</b> 01                                                                 | 30                    | 2                                                                                                    |                               |              |  |    |        |
| Отчёты                                                                      |                       |                                                                                                    | 1 =-                          |              |  |    |        |
| Тип                                                                         | 1                     |                                                                                                    | Статус                        | Кол-во       |  |    |        |
| ≻ Нан                                                                       | несение КМ            |                                                                                                    | SUCCESS                       | 30           |  |    |        |
|                                                                             |                       |                                                                                                    |                               |              |  |    |        |
|                                                                             |                       |                                                                                                    |                               |              |  |    |        |

ОΚ

Для формирования «Отчета о вводе в оборот» необходимо следующее

- 1. Раскрыть выпадающее меню
- 2. Нажать «Подготовить отчет о вводе в оборот»

- В разделе «Отчеты» отобразится сформированный отчет о вводе в оборот

# 4.5 Отправка отчета «Ввод в оборот»

Для отправки отчета необходимо перейти в сформированный отчет ввода в оборот, в выпадающем меню «Действия» нажать «Отправить отчет».

# Статистика по заказу

| Кодов передано на линию | 38 |
|-------------------------|----|
| Промаркировано          | 30 |

# Партии

| ID          | Кол-во        | Отчёты | регулятору |   |        |              |
|-------------|---------------|--------|------------|---|--------|--------------|
| <b>J</b> 01 | 30            | 2      |            |   |        |              |
| Отчё        | ты            |        |            |   |        | =-           |
| Тип         |               |        | Статус     |   | Кол-во |              |
| > Нане      | есение КМ     |        | SUCCESS    |   | 30     |              |
| ⊣ Ввод      | ц в оборот    |        | NEW        |   | 30     |              |
| Обі         | новления      |        |            |   | 1      | Действия 👻   |
| Дата        | a             | Тип    | Данные     | 2 | 🖲 Отп  | равить отчёт |
| ⊗н          | ет обновлений |        |            |   | 🗸 Пров | верка отчёта |
|             |               |        |            |   |        |              |
|             |               |        |            |   |        |              |

ок

Для отправки «Отчета о вводе в оборот» необходимо следующее

- 1. Перейти в сформированный отчет ввода в оборот
- 2. Раскрыть выпадающее меню «Действия»
- 3. Нажать «Отправить отчет»

- После приемки и подтверждения на стороне регулятора отчет сменит свой статус на «SUCCESS».

# 4.6 Скачивание отчетов.

После подготовки любой отчет можно скачать в формате xls или json. В выпадающем меню блок со скачиванием отчетов.

| Статис      | тика по заказ            | y  |                                                                                                 |    |  |  |  |
|-------------|--------------------------|----|-------------------------------------------------------------------------------------------------|----|--|--|--|
| Кодов пе    | ередано на линию         |    | 38                                                                                              |    |  |  |  |
| Промари     | кировано                 |    | 30                                                                                              |    |  |  |  |
| Парти       | и                        |    |                                                                                                 |    |  |  |  |
| ID          | Кол-во                   |    | Отчёты регулятору                                                                               |    |  |  |  |
| <b>_</b> 01 | 30                       |    | 2                                                                                               |    |  |  |  |
| Отчё        | Отчёты<br><sub>Тип</sub> |    | 1                                                                                               | ·  |  |  |  |
| Тиг         |                          |    | С Обновить                                                                                      |    |  |  |  |
| ≻ Нан       | есение КМ                |    | 🖟 Скацать отцёты о нанесении КМ в isop                                                          |    |  |  |  |
| ⊣ Вво       | д в оборот               |    |                                                                                                 |    |  |  |  |
| OG          | новления                 | 2  | —<br>🖸 Скачать отчёт о вводе в оборот в json                                                    |    |  |  |  |
| Дат         | a                        | Ти | 🖹 Скачать отчёт о вводе в оборот                                                                |    |  |  |  |
| ⊗ H         | Нет обновлений           |    | 🗷 Экспорт отчёта о вводе в оборот по давальческой схеме                                         | :  |  |  |  |
|             |                          |    | Подготовить отчёты о нанесении КМ Данные для ввода в оборот Подготовить отчёты о вводе в оборот | ЭК |  |  |  |

Для отправки скачивания отчета необходимо следующее

- 1. Раскрыть выпадающее меню
- 2. Скачать отчет в нужном формате